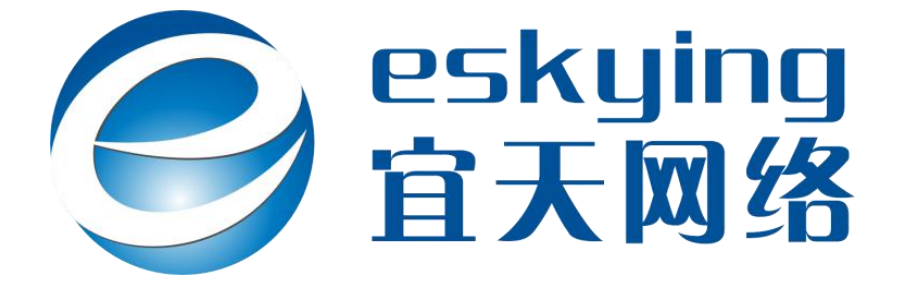

# 兰州宜天网络科技有限公司 网站使用说明书

| 第 | 1章 网站界面管理         | 2  | _ |
|---|-------------------|----|---|
|   | 1 管理员登录           | 2  | _ |
|   | 1.1 访问地址输入        | 2  | _ |
|   | 1.2 帐号和密码输入       | 3  | _ |
| 第 | 2章 网站系统管理         | 4  | _ |
|   | 2.1 管理员管理         | 4  | _ |
|   | 2.1.1 管理员添加       | 4  | _ |
|   | 2.1.2 修改密码        | 5  | _ |
|   | 2.1.3 删除管理员帐号     | 5  | _ |
|   | 2.2 站点配置管理        | 6  | _ |
|   | 2.2.1 添加站点        | 6  | _ |
|   | 2.2.2 修改/删除站点     | 7  | _ |
|   | 2.2.3. 网站信息配置     | 7  | _ |
| 第 | 3章 栏目内容管理         | 8  | _ |
|   | 3.1 栏目管理          | 8  | _ |
|   | 3.2 单页信息管理        | 8  | _ |
|   | 3.2.1 修改信息        | 8  | _ |
|   | 3.3 列表信息管理        | 9  | _ |
|   | 3.3.1 添加列表信息      | 9  | _ |
|   | 3.3.2 删除和修改列表信息 ] | 11 | _ |
|   | 3.4 商品信息管理 ]      | 12 | _ |
|   | 3.4.1 添加图片信息      | 13 | _ |

| 3.4.2 僅 | 多改和删除图片信息 | 13 | _ |
|---------|-----------|----|---|
| 第4章 模块扩 | -展管理      | 14 | _ |
| 4.1 留言模 | 块管理       | 14 | _ |
| 4.1.1 ž | 添加新留言     | 14 | _ |
| 4.1.2 # | 删除留言      | 15 | _ |
| 4.1.3 値 | 多改留       | 15 | _ |
| 4.2 广告模 | 英块管理      | 16 | _ |
| 4.2.1 ž | 添加新广告     | 16 | _ |
| 4.2.2 Å | 删除和修改广告   | 17 | _ |
| 4.3 招聘模 | 英块管理      | 17 | _ |

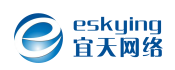

第1章 网站界面管理

### 1 管理员登录

## 1.1 访问地址输入

在浏览器地址栏输入http://www.域名.com/eskying/即可进入网站 后台管理页面

| Eskying.com | n                                               | < |
|-------------|-------------------------------------------------|---|
|             | 登陆管理中心                                          |   |
|             | admin                                           |   |
|             | 无安全提问                                           |   |
|             | 歐湖您使用 eskying 产品     登 陆     © 2014 eskying.com | 2 |
|             | 图【1-1】                                          |   |

1.2 帐号和密码输入

在帐号和密码栏中输入相应的内容,然后点击登录即可进入

| ■ 添列表    | 🛃 添商品 | 首页                             |                  |                          | 刷新            |
|----------|-------|--------------------------------|------------------|--------------------------|---------------|
| ♥ 网站系统管理 | 2     |                                |                  |                          |               |
| 管理员管理    | ¥     | 快捷                             | 更多>>             | 日志                       | 更多>>          |
| 站点配置管理   |       | 🔲 栏目管理 🛛 列                     | 表管理 📓 图片管理       | 01-19 09:19 : 用户 a       | dmin 进行了 登录操作 |
| 网站信息配置   |       | 📩 商品管理                         |                  | 01-19 09:17: 用户 <b>a</b> | dmin 进行了 退出操作 |
| 上传文件管理   |       |                                |                  |                          |               |
| 数据库管理    |       | 系统                             |                  | 统计                       | 更多>>          |
| 栏目内容管理   | E     | 软件版 <mark>本号</mark> : 5.1 Beta |                  | 网站栏目数:                   | 32            |
| 模块扩展管理   | Ē     | 服务器版本:<br>Apache/2.2.3         | 操作系统: Linux      | 单页信息数:                   | <u>8</u>      |
| 帮助与更新    |       | PHP版本号: 5.2.10                 | GDLibrary : 🔗 支持 | 列表信息数:                   | 21            |
|          |       | MySql版本: 5.00                  | ZEND支持: 🥝 支持     | 图片信息数:                   | <u>0</u>      |
|          |       | 支持上传的最大文件:8                    | M                | 注册会员数:                   | <u>0</u>      |
|          |       |                                |                  |                          |               |

图【1-2】

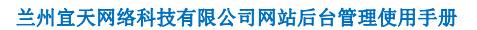

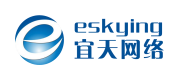

## 第2章 网站系统管理

#### 2.1 管理员管理

# 2.1.1 管理员添加

点击网站系统管理→管理员管理→添加管理员,即可进入管理员管理 界面,点击添加管理员按钮即可进入添加页面,如图【2-2】

|    |       |       |                     |             | ⊖ 🗉 🗄           | ? |
|----|-------|-------|---------------------|-------------|-----------------|---|
| 管理 | 理员管理  |       |                     |             | 刷新              | ^ |
| ID | 用户名   | 管理组   | 登录时间                | 登录IP        | <b></b>         |   |
| 1  | admin | 超级管理员 | 2015-01-19 09:29:05 | 221.7.41.81 | 已审   修改<br>  删除 |   |
|    |       | Ŧ     | 1页1条记录              |             | 添加管理员           | l |

图【2-1】

| 用户名: admin                   | * 带*号表示为必填项       |
|------------------------------|-------------------|
| 密码: <mark>•••••</mark>       | * 6-16个字符组成,区分大小写 |
| 确 认:                         | *                 |
| 提问: 无安全提问 🖌                  |                   |
| 回 答:                         |                   |
| 昵称:                          | 用于文章作者的显示         |
| 普理组· 超级管理员                   | 日米町               |
| 审核:<br>文章发布员<br>本点管理员<br>未审核 | 贝矢剂               |
|                              |                   |
| 一 提交 — "是交 — "<br>           | 返回                |
|                              |                   |
| 图【2-2】                       |                   |
| 4                            |                   |

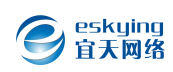

## 2.1.2 修改密码

点击图【2-1】中的修改,即可进入修改页面,根据需求进行修改即 可

| 管理员                      | E               |
|--------------------------|-----------------|
| 用户名:admin                |                 |
| 旧密码:                     | * 若不修改密码遺留空     |
| 新密码:                     | * 6-16个字符组成,区分7 |
| 确认:                      | *               |
| 提问: 无安全提问                |                 |
| 回 答:                     |                 |
| 昵称:                      | 用于文章作者的显示       |
| 管理组: 超级管理员 🖌             |                 |
| 审 核: ⑧ 已审核 ○ 未审核         |                 |
| 登录时间:2015-01-19 09:29:05 |                 |
| 登录IP:221.7.41.81         |                 |
|                          |                 |

图【2-3】

# 2.1.3 删除管理员帐号

进入管理界面,点击要删除的帐号,然后确定即可

| 會理 | 眼管理       |       |                     |             | 刷新                     |
|----|-----------|-------|---------------------|-------------|------------------------|
| ID | 用户名       | 管理组   | 登录时间                | 登录IP        | 操作                     |
| 1  | admin     | 超级管理员 | 2015-01-19 09:29:05 | 221.7.41.81 | 已审   <u>修改</u><br>  删除 |
| 3  | hanlijuan | 超级管理员 | 2015-01-19 09:47:53 | 127.0.0.1   |                        |
|    |           |       |                     |             | 添加管理员                  |

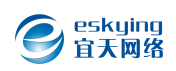

## 2.2 站点配置管理

## 2.2.1 添加站点

点击网站系统管理→站点配站管理→添加新站点,即可进入添加页面

| 102225/1       |   | 1997年 | 上占 |
|----------------|---|-------|----|
| <b></b>        |   | 站点名称  | ID |
| <u>修改</u>   删除 |   | 默认站点  | 1  |
| 修改   删除        |   | hh    | 2  |
| 添加新站点          |   |       |    |
|                | # |       |    |

图【2-5】

|      |                                       | - |                            |
|------|---------------------------------------|---|----------------------------|
| 站点名称 | : <mark>」</mark><br>站                 | 1 | ATTOREM : MAL . ALX        |
| 站点标识 | :                                     | * | 站点切换参数,例如:                 |
|      | en_US                                 |   |                            |
| 站点标题 |                                       | * | 用于META头部 <title> 显</title> |
|      | 示                                     |   |                            |
| 站点地址 | : http://982347041.p121947.sqnet.cn   | * | 站点访问地址                     |
| 站点目录 |                                       | * | 站点文件存放目录,根目录               |
| 启用站点 | · · · · · · · · · · · · · · · · · · · | 5 |                            |
|      | 南々もちちせった自可海洋网もりた自和学供に汎業               |   |                            |
|      | 更多始从基本相思可通过网站相思的直进行设置                 |   |                            |
|      | 提办 运回                                 |   |                            |

- 6 -

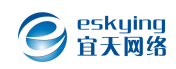

## 2.2.2 修改/删除站点

点击修改或删除按钮,即可对站点进行修改

| $e$ Hi, admin $\vee$ |         |         | <u> 默认站点</u> hh 🗢 🖵 🚼 😯               |
|----------------------|---------|---------|---------------------------------------|
| 三添列表 🖬 添商品           | 站点管理    |         | 同新                                    |
| ♥ 网站系统管理             | ID 站点名称 | 站点标识    | 摱作                                    |
| 管理员管理 Y              | 1 默认站点  | zh_CN   | 修改   删除                               |
| 站点配置管理               |         |         |                                       |
| 网站信息配置               | 2 hh    | st_dtd  | 修改一册除                                 |
| 上传文件管理               |         |         |                                       |
| 数据库管理                |         |         | ~~~~~~~~~~~~~~~~~~~~~~~~~~~~~~~~~~~~~ |
| 栏目内容管理               |         | 共1页2条记录 |                                       |
| 模块扩展管理               |         |         |                                       |
| 帮助与更新                |         |         |                                       |

图【2-7】

## 2.2.3. 网站信息配置

点击 网站系统管理→网站信息配置→基本设置,可对网站的名称, 地址等进行设定,如图【2-8】

| 三添列表 🖃 添商品 🕅               | 站信息配置  |                          | <b>a</b> ta                  |
|----------------------------|--------|--------------------------|------------------------------|
| ✓ 网站系统管理 基<br>☆// 中日日本// 申 | 本设置 附件 | 设置 - 性能设置 - URL静态化 - 核心诊 | 2置 - 水印设置 - 界面设置 - 増加新变<br>量 |
| 站点配置管理                     | 网站名称:  | 兰州国资利民资产管理有限公司           | \$cfg_webname                |
| 网站信息配置                     | 网站地址:  | http://www.lzgzIm.com/   | \$cfg_weburl                 |
| 数据库管理                      | 网站目录:  |                          | \$cfg_webpath                |
| 栏目内容管理                     | 网站作者:  |                          | \$cfg_author                 |
| 模块扩展管理                     | 程序引擎:  | Eskying                  | \$cfg_generator              |
| 帮助与更新                      | 关键字设置: |                          | \$cfg_keyword                |
|                            | 网站描述:  |                          | Scfg_description             |
|                            |        | 地址:甘肃省兰州市城关区东岗西路687号     |                              |

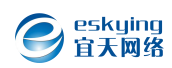

#### 第3章 栏目内容管理

#### 3.1 栏目管理

点击栏目内容管理→栏目管理,可跟据需求进行添加/删除/修改/隐 藏管理,如下图所示:

| □ 栏目管理                           |    |        | 局」条斤                 |
|----------------------------------|----|--------|----------------------|
| □ 栏目名称                           | ID | 排序     | 操作                   |
| □ □ 公司简介 [单页]                    | 1  | < 1 >  | 添加子栏目   隐藏   修改   删除 |
| E 联系我们[单页]                       | 2  | < 2 >  | 添加子栏目   显示   修改   删除 |
| □ □ 商城公告 [列表]                    | 4  | < 4 >  | 添加子栏目   显示   修改   删除 |
| □ □ 交易动态 [列表]                    | 5  | < 5 >  | 添加子栏目   显示   修改   删除 |
| 日 特产之乡 [列表]                      | 8  | < 8 >  | 添加子栏目 显示   修改   删除   |
| □ 售后 (列表)                        | 18 | < 18 > | 添加子栏目   显示   修改   删除 |
| □ 商家合作 [列表]                      | 19 | < 19 > | 添加子栏目   显示   修改   删除 |
| E 特产百科 [列表]                      | 20 | < 20 > | 漆加子栏目   显示   修改   删除 |
| - 服券条款 [单页]                      | 21 | < 21 > | 添加子栏目   显示   修改   删除 |
| [三 告后服务 [单页]                     | 22 | < 22 > | 漆加子栏目   显示   修改   删除 |
| 洗掃: 全部 - 无 - 删除 揭作: 排序 - 展开 - 隐蔽 |    |        | 添加网站栏目               |

#### 3.2 单页信息管理

### 3.2.1 修改信息

点击栏目内容管理→单页信息管理→修改,即可对公司简介进行修改,上传图片时注意图片类型为:.gif;.png;.jpg;.bmp

| 单贞 | 「信息管理         |                     | 刷新 |
|----|---------------|---------------------|----|
| ID | 单页名称          | 更新时间                | 操作 |
| 2  | [公司概况] - 公司简介 | 2015-01-09 10:09:15 | 修改 |
| 3  | [公司概况] - 部门设置 | 暂无内容                | 修改 |
| 4  | [公司概况] - 部门职责 | 暂无内容                | 修改 |
| 5  | [公司概况] - 荣誉资质 | 暂无内容                | 修改 |
| 29 | [联系我们] - 联系我们 | 暂无内容                | 修改 |

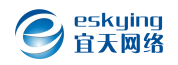

|       | 12 9<br>H1- F-                            | (°  <br>                          | ₿ ∉   |       | C#                  | <u>ж</u>                                                 |                                                                       | <b>111</b> |                                                                                                    |                      | = :               |                                                                                                    | ]≡<br>. @       | E          | •=         | •=<br>                | <b>x</b> <sub>2</sub>    | <b>x</b> <sup>2</sup> | 3 | •                             | 2                                                                       |     |
|-------|-------------------------------------------|-----------------------------------|-------|-------|---------------------|----------------------------------------------------------|-----------------------------------------------------------------------|------------|----------------------------------------------------------------------------------------------------|----------------------|-------------------|----------------------------------------------------------------------------------------------------|-----------------|------------|------------|-----------------------|--------------------------|-----------------------|---|-------------------------------|-------------------------------------------------------------------------|-----|
| 句 容:  | 兰马斯尔马克斯马克马克马克马克马克马克马克马克马克马克马克马克马克马克马克马克马克 | 脑售 经作 间和消销研究的过, 里严费售建实现有少多, 和考虑是实 |       |       | 甘身的毛 客氣;新省經累果 山了货大司 | 注营和园 统合原方子 "一个""""<br>"""""""""""""""""""""""""""""""""" | 高新:<br>合約<br>()<br>()<br>()<br>()<br>()<br>()<br>()<br>()<br>()<br>() | 开专善每 多次公正至 | 区,是-,<br>2011<br>2011<br>地<br>(<br>)<br>(<br>)<br>(<br>)<br>(<br>)<br>(<br>)<br>(<br>)<br>(<br>)<br>(<br>)<br>(<br>)<br>( | 专销年台<br>行情注户<br>经货在取 | 事糖在一种一个营,西的一种营,西部 | 果、炒豆<br>菜<br>大<br>学<br>小<br>四<br>一<br>常<br>、<br>で<br>二<br>で<br>一<br>で<br>い<br>で<br>い<br>で<br>い<br>で<br>い<br>で<br>い<br>の<br>一<br>い<br>一<br>で<br>い<br>の<br>い<br>一<br>で<br>い<br>の<br>い<br>一<br>で<br>い<br>の<br>い<br>の<br>い<br>一<br>で<br>い<br>の<br>い<br>の<br>い<br>の<br>い<br>で<br>い<br>の<br>い<br>で<br>い<br>の<br>い<br>で<br>い<br>で<br>の<br>い<br>で<br>い<br>で<br>の<br>い<br>で<br>の<br>い<br>で<br>の<br>い<br>で<br>の<br>い<br>の<br>で<br>い<br>の<br>で<br>い<br>の<br>で<br>い<br>の<br>で<br>い<br>の<br>い<br>の<br>い<br>の<br>い<br>の<br>で<br>い<br>の<br>で<br>い<br>の<br>い<br>の<br>で<br>い<br>の<br>い<br>の<br>で<br>い<br>の<br>い<br>の<br>い<br>の<br>い<br>の<br>い<br>の<br>い<br>の<br>い<br>の<br>い<br>の<br>で<br>い<br>の<br>い<br>の<br>い<br>い<br>の<br>い<br>の<br>い<br>の<br>い<br>い<br>の<br>い<br>の<br>い<br>の<br>い<br>の<br>い<br>の<br>い<br>の<br>い<br>の<br>い<br>の<br>い<br>い<br>い<br>の<br>い<br>の<br>い<br>の<br>い<br>い<br>い<br>の<br>い<br>い<br>の<br>い<br>い<br>い<br>い<br>い<br>い<br>い<br>い<br>い<br>い<br>い<br>い<br>い | 货取商寺 道千的市,望行方、坚 | 手了限武 立、式西持 | 蜜业司天长果形市客。 | 、绩、乐 友蜜了乌第一南, 、 好钱一鲁一 | 非得司武 的行个末"<br>千到远汉:合业强齐的 | 货消别报 作中大设原            | 、 | 《、的政府》以特网事大<br>时间。<br>以特网事大客。 | 、闲可 fin 前前, 富市和 , 户<br>一 , 户<br>一 , 一 , 一 , 一 , 一 一 , 一 一 一 一 一 一 一 一 一 |     |
|       |                                           |                                   |       |       |                     |                                                          |                                                                       |            |                                                                                                    | -                    |                   |                                                                                                    |                 |            |            |                       |                          |                       |   |                               |                                                                         | Les |
| 館略图片: | uploads/in                                | nage/2                            | 01410 | 11/14 | 12998               | 3009.jp                                                  | g                                                                     |            |                                                                                                    | Ŀ                    | ŧ                 | ]3                                                                                                    | 主意              | [图         | 片才         | 长开                    | 小的                       | 进                     | 择 |                               |                                                                         |     |

图【3-2】

## 3.3 列表信息管理

## 3.3.1 添加列表信息

点击栏目内容管理→列表信息管理→添加列表信息,进入添加页面, 如图【3-4】,在栏目选项卡里面选择要添加的具体栏目,填写完成 后单击提交完成添加。

| ID | 标题               | 栏目        | 更新时间                  | 发布人   | 点击  | 操作           |
|----|------------------|-----------|-----------------------|-------|-----|--------------|
| 10 | 干果可以补血 📓         | 行业新闻 [10] | 2014-10-11 11:40:45 a | admin | 170 | 日审   修改   删除 |
| 8  | 益智美食之干果          | 行业新闻 [10] | 2014-10-11 11:40:20 a | admin | 189 | 已寅   修改   删除 |
| 7  | 几种常见干果另类新吃法      | 公司新闻 [9]  | 2014-10-11 11:38:50 a | admin | 233 | 日前   修改   删除 |
| 6  | 每天吃坚果有效防糖尿病并发症   | 公司新闻 [9]  | 2014-10-11 11:37:56 a | admin | 308 | 日本   修改   删除 |
| 5  | 多食干果有助于预防糖尿病 🛛 🛋 | 公司新闻 [9]  | 2014-10-11 11:20:19 a | admin | 259 | 日本   修改   删除 |
| 2  | 孕期多吃坚果为宝宝加分      | 公司新闻 [9]  | 2014-10-11 11:18:25 a | admin | 183 | 已审   修改   删除 |
| 1  | 榛子:缓解脑疲劳         | 公司新闻 [9]  | 2014-10-09 15:05:46 a | admin | 242 | 已寅   修改   删除 |

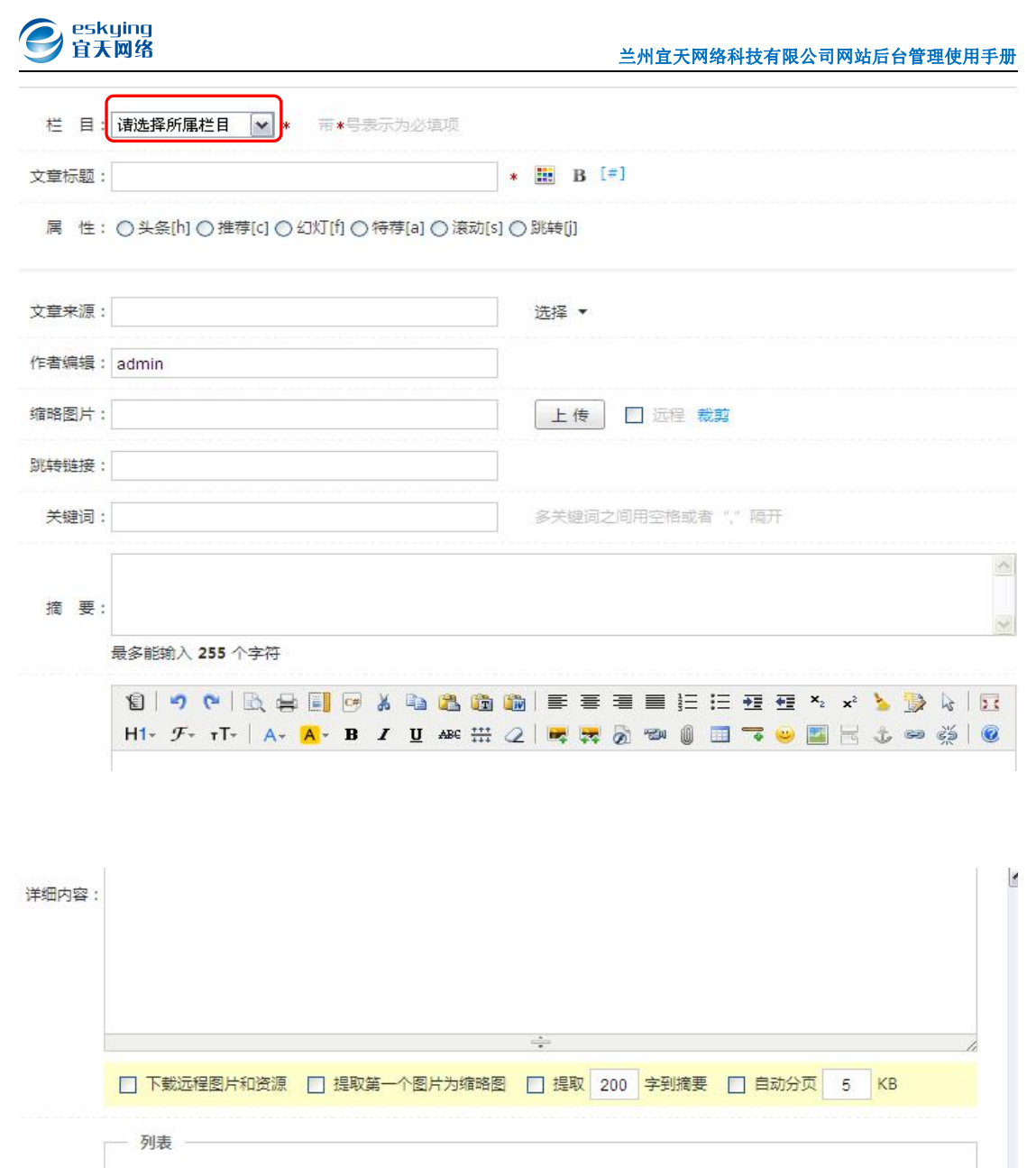

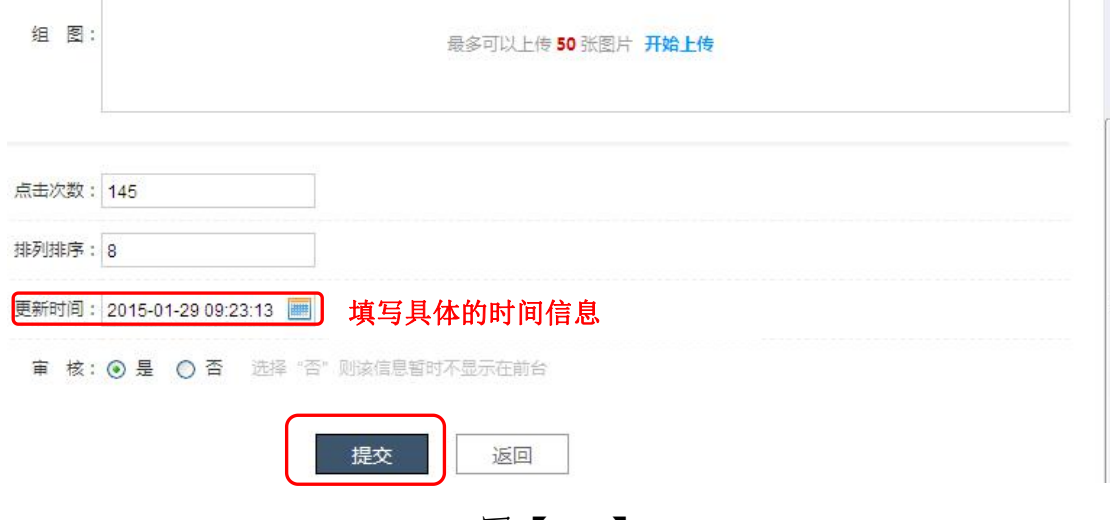

图【3-5】

## 注意:所有带\*的为必填项

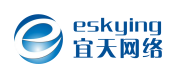

## 3.3.2 删除和修改列表信息

点击图【3-3】中的删除,会弹出弹出如图【3-6】所示的的窗口,然 后点击确定即可完成删除。点击修改时可进入修改页面,如图【3-7】 可对所要修改的内容进行必要的修改,最后单击提交按钮完成整个修 改。

| ID | 标题             | 栏目            | 更新时间                | 发布人   | 点击  | 操作           |
|----|----------------|---------------|---------------------|-------|-----|--------------|
| 10 | 干果可以补血 📓       | 行业新闻 [10]     | 2014-10-11 11:40:45 | admin | 170 | 日本   修改   删除 |
| 8  | 益智美食之干果        | 行业新闻 [10]     | 2014-10-11 11:40:20 | admin | 189 |              |
| 7  | 几种常见干果另类新吃法    | 来自网页的消<br>公司新 | 息 🚺                 | admin | 233 |              |
| 6  | 每天吃坚果有效防糖尿病并发症 | 公司第 😲 确定      | 要删除选中的信息吗?          | admin | 308 |              |
| 5  | 多食干果有助于预防糖尿病 📓 | 公司新 确定        | 取消                  | admin | 259 |              |

图【3-6】

| 修改列表信息 |                                           |                 | 周親 |
|--------|-------------------------------------------|-----------------|----|
| 栏 目    | :  -公司新闻 💙 * 芾*号表示为必                      | 填项              |    |
| 标题     | : 每天吃坚果有效防糖尿病并发症                          | * 🔡 B [#]       |    |
| 属性     | : ( ) 头条[h] ( ) 推荐[c] ( ) 幻灯[f] ( ) 特荐[a] | ○ 滾动[s] ○ 跳转[]] |    |
| 文章来源   | : 兰州京华港商贸有限公司                             | 选择 ▼            |    |
| 作者编辑   | admin                                     |                 |    |
| 缩略图片   | :                                         | 上传 🖸 远程 裁算      |    |
| 跳转链接   | :                                         |                 |    |
| 关键词    | :                                         | 多关键词之间用空格或者""隔开 |    |
| 佐 亜    |                                           |                 | 2  |

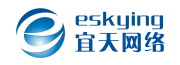

| 详细内容                         | <ul> <li>□ □ ○ ○ ○ ○ □ ○ □</li> <li>□ □ ○ ○ □ ○ □ ○ □</li> <li>□ □ □ ○ ○ □ ○ □ ○ □</li> <li>□ □ □ □ ○ ○ □ ○ □ ○ □ ○ □</li> <li>□ □ □ □ ○ ○ □ ○ □ ○ □ ○ □ ○ □ ○ □ ○ □ ○</li></ul> | <ul> <li>         ・</li> <li>         ・</li></ul> | ▲ 2 1 1 1 1 1 1 1 1 1 1 1 1 1 1 1 1 1 1 | ■ ■ ■ ■ ■ ■ ■ ■ ■ ■ ■ ■ ■ ■ ■ ■ ■ ■ ■ | ■ … 三 · · · · · · · · · · · · · · · · · · | • <b>王</b> • <b>王</b> • <b>王</b> • <b>王</b> • <b>x</b> • <b>x</b> | ▲ 示子饼中,症心可病、与,其花心可 |    |
|------------------------------|----------------------------------------------------------------------------------------------------|----------------------------------------------------------------------------------------------------|-----------------------------------------|---------------------------------------|-------------------------------------------|----------------------------------------------------------------------------------------------------|--------------------|----|
|                              | 糖尿病患者植物油和蛋白                                                                                                    | 」质摄入量,是 <sup>2</sup>                                                                                                    | 下增加体重控制糖尿                               | <b>《病的良策</b> 。                        |                                           |                                                                                                    |                    |    |
|                              | □ 下载远程图片和资源                                                                                                    | 原 🔲 提取第·                                                                                                    | 一个图片为缩略图                                | □ 提取 200                              | 字到摘要                                      | □ 自动分页                                                                                                    | 5                  | КВ |
| 组图                           | :                                                                                                    |                                                                                                    | 最多可以上传                                  | 50 张图片 开始。                            | 上传                                        |                                                                                                    |                    |    |
|                              | 308                                                                                                    |                                                                                                    |                                         |                                       |                                           |                                                                                                    |                    |    |
| 目次数:                         |                                                                                                    |                                                                                                    |                                         |                                       |                                           |                                                                                                    |                    |    |
| 由次数:<br>刘排序:                 | 4                                                                                                    |                                                                                                    |                                         |                                       |                                           |                                                                                                    |                    |    |
| 由次数:<br>列排序:<br>新时间:         | 4                                                                                                    |                                                                                                    |                                         |                                       |                                           |                                                                                                    |                    |    |
| 由次数:<br>川排序:<br>斤时间:<br>Ⅲ 核: | 4<br>2014-10-11 11:37:56<br>④ 是 〇 否 选择                                                                                                    | ·····································                                                                                                    | 暂时不显示在前台                                | î                                     |                                           |                                                                                                    |                    |    |

图【3-7】

## 3.4 商品信息管理

点击栏目内容管理→商品信息管理即可进入管理页面,要查看已有的 所有商品可点击页面中的查看全部按钮然后可根据分类一一查看,如 图【3-7】

| 全部 - 未审 · | - 三邦栗園<br> - 炒货            | 幻灯 - 特荐 - 滚动 - 跳 | 转 - 我发布的文档 -        | 内容回收站 |     | C            |
|-----------|----------------------------|------------------|---------------------|-------|-----|--------------|
| □ 缩略图     | - 干果<br> - 蜜饯              | 栏目               | 更新时间                | 发布人   | 点击  | 操作           |
|           | - 南北干货<br> - 諸菜<br> - 休闲食品 | 干果 [15]          | 2014-10-14 16:46:25 | admin | 172 | 已审   修改   删除 |
|           | 32 大杏仁                     | 干果 [15]          | 2014-10-14 16:44:36 | admin | 208 | 已审   修改   删除 |
|           | 31 精选榛子                    | 干果 [15]          | 2014-10-14 16:40:56 | admin | 236 |              |
|           | 30 长寿果                     | 干果 [15]          | 2014-10-14 16:27:26 | admin | 187 | 已审   修改   删除 |

图【3-7】

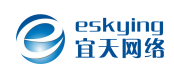

#### .4.1 添加图片信息

点击上图中的添加图片信息按钮,可进入以下页面,先对其图片的具体位置,以及图片所对应的前台显示方式和位置进行一定的选择,再通过上传按钮上传图片,最后点击提交按钮即可完成添加

| $e$ Hi, admin $\sim$                       | © . # # 0                                                                 |
|--------------------------------------------|---------------------------------------------------------------------------|
| 🗄 添列表 🔛 添商品                                | 添加图片信息                                                                    |
| 同站系统管理                                     | □□□□□□□□□□□□□□□□□□□□□□□□□□□□□□□□□□□□□□                                    |
| ● 栏目内容管理                                   | (二) (1) (1) (1) (1) (1) (1) (1) (1) (1) (1                                |
| 二级类则管理                                     | 周 性:□1111年間(1)□111日前帯(1)□111月)<br>11日前帯(1)□11日前帯(1)□111日前目(1)日前帯(1)□111日) |
|                                            |                                                                           |
| 商品信息管理 ¥                                   |                                                                           |
| 碎片数据管理<br>自由24样型                           |                                                                           |
| 自定义字段                                      |                                                                           |
| 模块扩展管理                                     | #747120末。<br>                                                             |
| 帮助与更新                                      |                                                                           |
|                                            | 復 要:                                                                      |
|                                            | 最多能输入 255 个字符                                                             |
| © 2014 eskying.com<br>All Rights Reserved. | H1- J- T-   A- A- B J I A≪ ∰ 2   ♥ ♥ ∅ ₪ ा ତ ⊌ ፼ ⊟ t ⊕ ∅   ∅              |
| (e) Hi, admin ~                            | © # :: 0                                                                  |
| □ 添列表 ▲ 添图纸 网站系统管理                         | <b>填写有关商品的详细内容</b>                                                        |
| 栏目内容管理                                     |                                                                           |
| ● 閉紙订单管理                                   | *                                                                         |
| 图纸类别管理                                     | □ 下載記程图片和透源 □ 描取篇一个图片为编码图 □ 描取 200 字列接要 □ 目初分页 5 KB                       |
| 风格类型管理<br>面积分类管理 ¥                         | 列表                                                                        |
| 图纸列表管理                                     | 组图: 最多可以上传 50 新闻片 开始上传                                                    |
| 界面模板管理                                     |                                                                           |
| 帮助与更新                                      | ·点击沙跋:1                                                                   |
|                                            | 145月20年7月 9                                                               |
|                                            | ■ 注意时间: 2015-01-20 09-46-17 ■ 注意时间的更改                                     |
|                                            | 章 核: ⑧ 星 () 音 远端 "吕" изланитати на изгладити на                           |
|                                            |                                                                           |

图【3-8】

## 3.4.2 修改和删除图片信息

修改和删除图片信息时只需点击图【3-7】中的修改和删除按钮即可进入修改和删除页面,再根据要求进行相应的修改和删除操作。

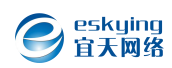

#### 第4章 模块扩展管理

#### 4.1 留言模块管理

# 4.1.1 添加新留言

点击模块扩展管理→留言模块管理,可进入留言模块管理界面,单击 添加新留言按钮即可进入添加页面如图【4-2】,添加完成点击提交 即可。

| ID | 留言内容                             | 用户名             | 更新时间                | IP地址           | 操作           |
|----|----------------------------------|-----------------|---------------------|----------------|--------------|
| 3  | 有没有价格详细单据?给我发一份。<br>764791381    | 游客              | 2014-12-28 15:04:46 | 60.165.132.207 | 未审   修改   删除 |
| 2  | 你们的产品怎么订购,有没有价格详细。<br>据? [已回复]   | <sup>单</sup> 游客 | 2014-10-11 11:54:01 | 221.7.41.22    | 日本   修改   删除 |
| 1  | 我需要腰果 謹装的5箱,下午送到王府<br>一楼百货 [已回复] | <sup>‡</sup> 游客 | 2014-10-11 11:53:20 | 221.7.41.22    | 已审   修改   删除 |

图【4-1】

| (e) Hi, admin ~                            |                                                                                               | ▣ ■ = 0 |
|--------------------------------------------|-----------------------------------------------------------------------------------------------|---------|
| □ 添列表 ▲ 添商品                                | 添加留言                                                                                          | 周朝      |
| 网站系统管理                                     | 用户名: ● 帝•号表示为必须项。可以道"游客"                                                                      |         |
| 栏目内容管理                                     | 联系方式:                                                                                         |         |
| ● 模块扩展管理                                   |                                                                                               |         |
| 留言模块管理 ¥                                   |                                                                                               |         |
| 广告模块管理                                     |                                                                                               |         |
|                                            | 留薑內容:                                                                                         |         |
| 帮助与更新                                      |                                                                                               |         |
| Y                                          | ÷                                                                                             |         |
|                                            | <i>F</i> • rT •   A • A • B <i>I</i> <u>U</u> (2)   F = = =   E : E   ● ■ ●             回复内容: |         |
|                                            | 排列排序: 4                                                                                       |         |
| © 2014 eskying.com<br>All Rights Reserved. | 更新时间:2015-01-29 10:55:04                                                                      |         |
| © 2014 eskying.com                         | <sup>● 核: 0 是</sup> 选择置顶可是新添加留言在首条 5<br><sub>提交</sub> 返回                                      | 显示      |
| All Rights Reserved.                       | 图【4-2】                                                                                        | ļ       |

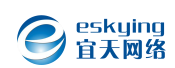

#### 4.1.2 删除留言

选择所要删除的留言信息点击删除即可,同时还可删除多条信息,再 想要删除的留言前面复选框里打钩然后点击下面的删除即可删除所 选择的多条留言信息。

| 留言          | 管理          | 选择多条要删除的作                                    | 言息              |                     |                | 刷新           |
|-------------|-------------|----------------------------------------------|-----------------|---------------------|----------------|--------------|
|             | ID          | 留言内容                                         | 用户名             | 更新时间                | IP地址           | 操作           |
| •           | 3           | 有没有价格详细单据?给我发一份。<br>764791381                | 游客              | 2014-12-28 15:04:46 | 60.165.132.207 | 未审   修改   删除 |
| <b>&gt;</b> | 2           | 你们的产品怎么订购,有没有价格详细<br>单据? [已回复]               | 游客              | 2014-10-11 11:54:01 | 221.7.41.22    | 已审   修改   删除 |
|             | 1           | 我需要腰果 謹装的5箱,下午送到王府<br>一楼百货 [已回复]             | <sup>井</sup> 游客 | 2014-10-11 11:53:20 | 221.7.41.22    | 日本   修改   删除 |
| 先择:         | <u>全部</u> - | <u> -                                   </u> |                 | 来自网页的消息             |                | 添加新留言        |
|             |             |                                              |                 | 确定要删除选中的信息吗?        |                |              |
|             |             |                                              |                 | - 确定 取消             |                |              |

图【4-3】

#### 4.1.3 修改留言

修改时点击上图图的修改可进入修改页面,如图【4-3】

注: <sup>■ 核: </sup> ● <sup>是</sup> ○ <sup>否</sup> 再此选择"是"留言信息会在前台显示,选择"否"则表示该信息暂时不显示在前台。

| 用户名:   | 游客                                                                                 |  |
|--------|------------------------------------------------------------------------------------|--|
| 联系方式:  | 0931-7804131                                                                       |  |
|        | 𝓕- ┭Т-   A- <mark>A</mark> - B 𝗶 Ͳ 𝓿   ☶ ☴ ☷ ! 😑 🗮 ∞                               |  |
|        | 你们的产品怎么订购,有没有价格详细单据?                                                               |  |
| 留言内容 : |                                                                                    |  |
|        |                                                                                    |  |
|        |                                                                                    |  |
|        |                                                                                    |  |
|        | <i>F</i> - τT-   A- A- B <i>I</i> <u>U</u> <u>Q</u>   ≣ ≣ ≣ Ξ Ξ ⊡   <sub>∞</sub> ∞ |  |
|        | 网上也可以,打电话预订也行,有价格详细单的,你说一下你的QQ我直接给你发过去。                                            |  |
| 回复内容:  |                                                                                    |  |
|        | 修改回复内容                                                                             |  |
|        | ÷                                                                                  |  |
| 排列排序:  | 2                                                                                  |  |

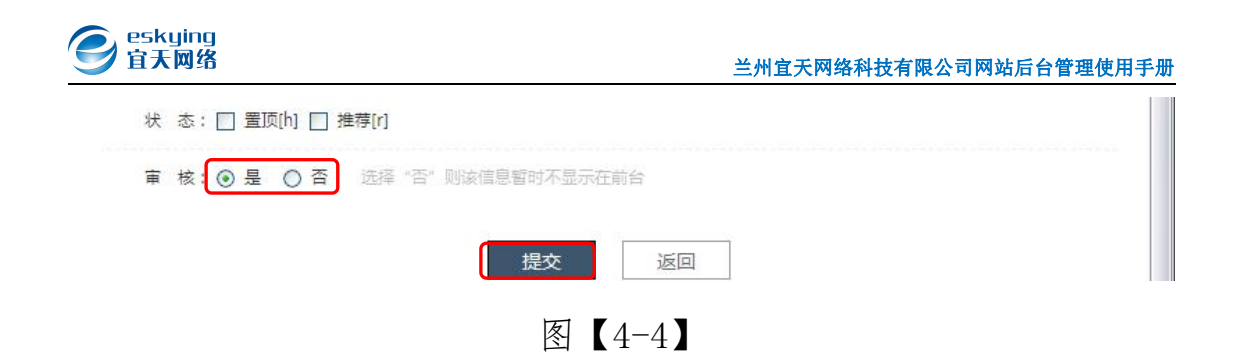

## 4.2 广告模块管理

点击模块管理-->广告模块管理,进入广告管理页面

| 广告管理                                 |           |       | 刷新           |
|--------------------------------------|-----------|-------|--------------|
| D ID 《子页广告位 R                        | 投放范围      | 广告形式  | 操作           |
| 1                                    | 首页广告位 [1] | image | 显示   修改   删除 |
| 选择: <u>全部</u> - <u>无</u> - <u>删除</u> |           |       | 添加新广告        |

图【4-5】

4.2.1 添加新广告

点击模块管理-->广告模块管理-->添加新广告,可进入以下添加页面,选择所要添加的广告栏目,最后点击提交完成新条广告的添加.

| 投放范围: | 请选择投放范围 ≥ 【首页广<br>请选择投放范围 | 「告位表示此条广<br>「一告位しまの」 | 告在首页显<br><sup>而显云</sup> |  |
|-------|---------------------------|----------------------|-------------------------|--|
| 广告标识: | 子页广告位                     |                      |                         |  |
| 展示内容: | ● 图片 ○ Flash ○ 视频         |                      | 上传                      |  |
| 跳转链接: |                           | 网                    | 址请填写 http:// 开头         |  |
| 排列排序: | 2                         |                      |                         |  |
| 更新时间: | 2015-01-29 11:55:24 🔳     |                      |                         |  |
| 发布:   | ● 是 ○ 否 选择 "否" 则          | 亥广告不会显示在前台。          |                         |  |
|       |                           |                      |                         |  |

- 16 -

## 4.2.2 删除和修改广告

点击模块管理-->广告模块管理-->删除,即可删除所选择的广告信息。点击修改即可进入修改页面如下图所示:

| 广告位标识: 1                                                 | * 例如:某某推广第三期             |
|----------------------------------------------------------|--------------------------|
| ● 图片 ○ Flash ○ 视频<br>展示内容:<br>uploads/image/20141008/141 | 10 HTML代码<br>2748122.jpg |
| 跳转链接: #                                                  | 网址请填写 http:// 开头         |
| 排列排序: 1                                                  |                          |
| 更新时间: 2012-01-17 11:30:10 📰                              |                          |
| 发布: 💿 是 🔘 否 选择 "否" 🛛                                     | 财亥广告不会显示在前台。             |

## 4.3 招聘模块管理

点击模块扩展管理-->招聘模块管理,即可进入招聘管理页面,如图 【4-8】:可根据需求进行相应的添加/修改/删除操作。

| 召聘信息           | 曾信    | 理              |      |      |      |                 |                     | 刷新           |
|----------------|-------|----------------|------|------|------|-----------------|---------------------|--------------|
|                | 0     | 岗位名称           | 工作地点 | 工作性质 | 招聘人数 | 有效时间            | 发布时间                | 操作           |
| 1              |       | 超市营业员          | 兰州市  | 服务行业 | 10   | 2014年12月30<br>日 | 2014-10-11 10:41:31 | 已审   修改   删除 |
| 西译: <u>全</u> 音 | 部 - : | <u> 无 - 删除</u> |      |      |      |                 |                     | 添加招聘信息       |
|                |       |                |      | +1   |      |                 |                     |              |

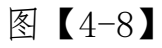

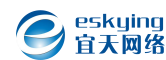

附:

兰州宜天网络科技有限公司是一家以互联网技术服务、互联网运 营等为一体的网络科技公司,是兰州高新区创业服务中心孵化器内企 业(国家级孵化器),是共青团兰州市委青年就业创业见习基地,是 兰州市工商联(总商会)执委企业,是甘肃农业大学创业导师企业。 公司总经理曾受邀在北京人民大会堂领奖,受到党和国家领导人的亲 切接见与表彰,2015年10月公司总经理在西部创客为刘伟平省长汇 报创业和发展情况,现运营:网站建设、电子商务平台、安防监控、 软件开发、知识产权申请(软件著作权和专利等)、高新技术企业和商 标设计等业务等业务。截止目前,公司服务客户有700余家,包括甘 肃农业大学、甘肃广电网络、甘肃省扶贫办、通渭县政府、金川集团 等多家优质客户。客户群体覆盖甘肃省内外的事业单位、集团公司、 学校、中小企业等。

- 2018年1月公司总经理受邀作为评委参加甘肃农业大学第二届 "形笙杯"大学生创新创业大赛决赛
- 2018年3月公司总经理当选为甘肃省青年联合会第十届委员会委员
- ▶ 2018年4月公司总经理接受人民网关于"优化营商环境"的采访
- ▶ 2018年7月 兰州市青年联合会第十二届二次常委(扩大)会议 暨兰州青年助力脱贫攻坚工作座谈会,我公司捐款 4000 元
- ▶ 2018年7月 泛海远航扶持计划——部分优秀互联网创业者中关 村入企挂职实训,我公司入选并挂职
- ▶ 2017年4月 兰州市工商联第十五次会员代表大会在宁卧庄宾馆 隆重召开,我公司入选为兰州市工商联(总商会)执委企业
- ▶ 2017年5月 公司总经理获第一届兰州青年五四奖章
- 2017年6月公司总经理作为新阶层代表参加市委统战部组织的 兰州市第一期新阶层代表人士培训班

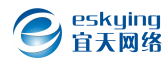

- 2017年8月团中央书第一书记秦宜智在甘肃调研共青团工作我 公司总经理在兰州大学参加交流座谈会
- ▶ 2017年9月 甘肃经济日报头版以《创业路上 我们一步步走向成功》为题报道我公司创业情况
- 2017年10月公司总经理作为甘肃新阶层代表在中央社会主义参加省委统战部组织的甘肃第八期新阶
- ▶ 层代表人士培训班
- 2017年11月公司总经理当选为兰州市青年联合会十二届委员会委员、科技教育体育委员会秘书长
- 2017年12月公司总经理在重庆大学参加由市委统战部和工商联联合举办的兰州市非公有制经济人士培训班
- ▶ 2017 年 12 月 公司软件项目取得首件专利
- 2016年1月 受邀和市就业局副局长王伟程以及其他创业者一起参加兰州电视台零距离《泛海扬帆-助力大学生创业启航》节目录制
- 2016年6月 甘肃农业大学信息科学与技术学院邀请公司总经理 参加"花开此时•梦飞彼岸"就业创业访谈活动
- ▶ 2016年9月《甘肃经济日报】以(既然选择了创业,便只顾风雨 兼程)为题报道了公司发展和创业情况
- ▶ 2016年10月公司总经理受邀参加甘肃农业大学70周年校庆, 并受聘为甘肃农业大学创新创业导师
- ▶ 2016 年 10 月 公司为甘肃农业大学 70 周年校庆捐款 3.8 万
- ▶ 2016年11月 公司通过高新技术企业认定
- ▶ 2016年12月公司三项软件项目获得软件著作权受理登记,至此公司已有7项自主知识产权
- ▶ 2015 年 5 月 央视网特稿报道我公司创业之路
- ▶ 2015 年 8 月 公司增选为甘肃省民营经济研究会理事单位

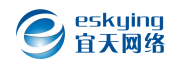

- 2015年10月公司总经理在西部创客为刘伟平省长汇报公司创业 和发展情况
- ▶ 2015年10月公司取得了《中华人民共和国增值电信业务经营许可证》ICP: 甘B2-20150021
- ▶ 2015年11月公司在甘肃股权交易中心挂牌,挂牌代码为:102337
- 2014年3月公司取得甘肃省安全技术防范工程设计施工叁级资质
- ▶ 2014 年 8 月 公司旗下自营 020 电子商务平台初步开发完成
- ▶ 2013 年1月公司成为甘肃省青年企业家协会会员单位。
- ▶ 2013年11月公司和另外两家兄弟公司筹集30万元,资助岷漳二县18名急需资助的小学生,从小学一直到考上大学,帮助他们完成学业。
- ▶ 2013年3月公司自主开发出了一套《宜天网络中小企业信息化管理系统》,该系统是一款专业化营销型网站管理系统,已取得中华人民共和国国家版权局计算机软件著作权登记证书。基于此系统的服务客户已有300多家,公司将进一步完善,并规范化、专业化、系统化为新老客户提供更优质的服务。
- ▶ 2013 年 6 月 公司增选为兰州市青年企业家协会会员单位
- ▶ 2013 年 6 月 公司总经理增选为兰州市青年联合会委员
- ▶ 2013 年 7 月 公司调研布局电子商务项目
- 2013年11月11月6日《甘肃日报》第10版专版报道我公司创 业和发展情况
- 2012年10月公司成为定西市安定区爱心公益协会爱心会员单位;
   2012年12月公司成为定西市青年商会会员单位。

- ▶ 2011年1月公司总经理当选为定西市青联常委兼副秘书长;中国联通授权兰州宜天网络科技有限公司400企业直线电话业务渠道代理商
- 2011年3月公司开发的一项软件获得中华人民共和国国家版权局颁发的计算机软件著作权登记证书
- ▶ 2011 年 5 月 公司开发的另一项软件获得计算机软件著作权受理
- ▶ 2011 年 7 月 公司取得中国商机发布引擎"E 脉通"在兰州地区注 册服务商
- 2011年9月公司总经理作为甘肃爱心网志愿者协助定西悦心公司董事长廉牛辉先生第三次奔赴陇南地震灾区发放2010年和2011年的陇南灾区百名儿童资助资金
- ▶ 2010年7月公司被共青团兰州市委指定为"兰州市青年就业创业见习基地";
- ▶ 2010年公司成为国家科技部创新基金扶持企业,自主开发的软件 系统获国家财政部资金扶持;

公司本着"以客户为中心,以市场为导向"的经营理念,秉持"与 客户、员工一起成长"的发展理念。以高质量科技人才为基础,不断 追求卓越,着力打造西部地区一流的 IT 企业。

地址:兰州市城关区张苏滩 571-2 号兰州科技创业园

电话: 0931-4109028 4109031 18298318685 (微信同号)

E-mail: eskying@126.com

- 百科: http://baike.baidu.com/view/3006611.htm
- 网址: www.eskying.com

全国免费咨询热线: 400-0931-568